## **ParentSquare** Registrar su cuenta

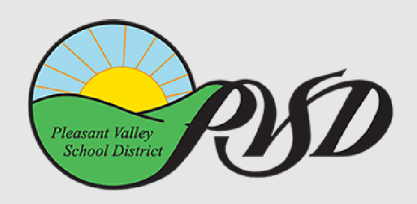

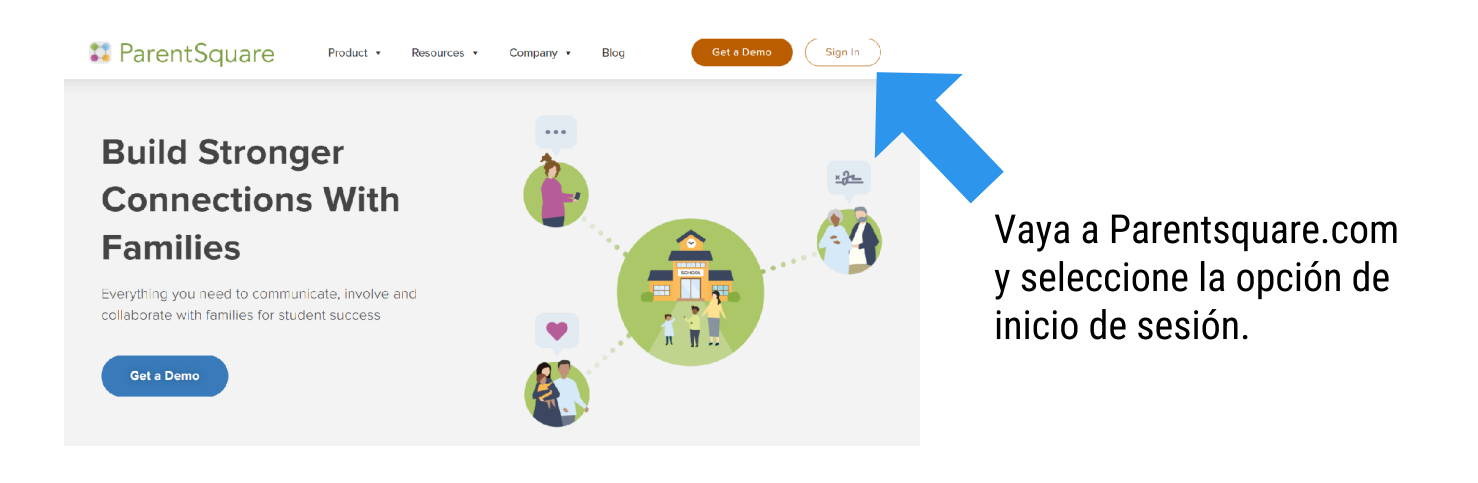

Debajo de Registrar escriba el mismo correo electrónico que usted le dio a PVSD en Q ParentConnect y luego haga clic en Comenzar. Entre en su correo electrónico y debería ver un correo electrónico de invitación de la escuela de sus estudiantes.

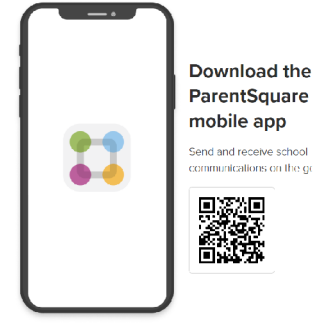

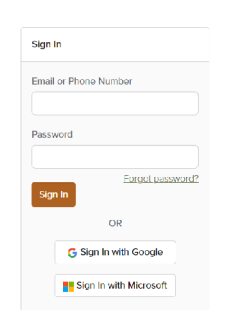

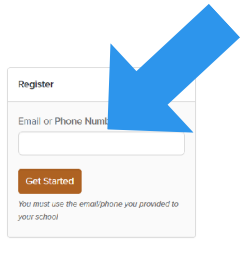

Abra el correo electrónico o el mensaje de texto de invitación. Haga clic en Activar su cuenta o presione el enlace para activar su cuenta.

|                                                                                                    | 8:57 4 9 20                                                                                                    |
|----------------------------------------------------------------------------------------------------|----------------------------------------------------------------------------------------------------|
| Baxterville Middle School invites you to join ParentSquare                                                                                                    | < <u>O</u>                                                                                                    |
| Activities you recount<br>invites you to join ParentSquare at Basterulie Middle School. To activate your<br>account and confirm that we have the correct email for you, please click the link above.<br>If you do not have a child at Basterulie Middle School of serio at second with the<br>school, please contact Basterulie Middle School of serio at second with the<br>school, please contact Basterulie Middle School of serio at second with the<br>school, please contact Basterulie Middle School of second second at<br>the second second s | There is not the second second |
| We are very happy to have you on board. Thank you for joining!<br>Please do not reply to this email.                                                                                                    |                                                                                                    |
| Stay involved with your childs learning and activities at school.                                                                                                    |                                                                                                    |
| You received this enail because you are a ParentSquare user in Bacter-IB-Middle School. If you received this enail<br>is error or with to disable your account, <u>click herri to unsubachos</u> .<br>ParentSupare for: -1646 Cells Real #2004. Scients CA 50117.                                                                                                    |                                                                                                    |
|                                                                                                    |                                                                                                    |

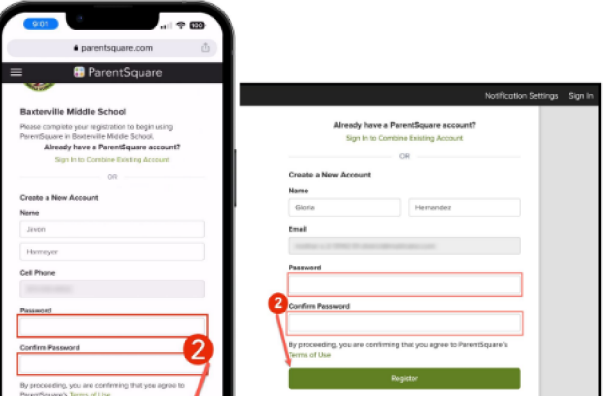

Cree una contraseña para su cuenta ParentSquare y haga clic en Registrarse.

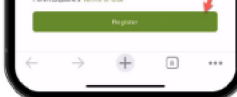

- Haga clic en Confirmar para su número de teléfono y/o correo electrónico. Se enviará un código de verificación al correo electrónico o al número de teléfono.
- Introduzca el código de verificación para confirmar.

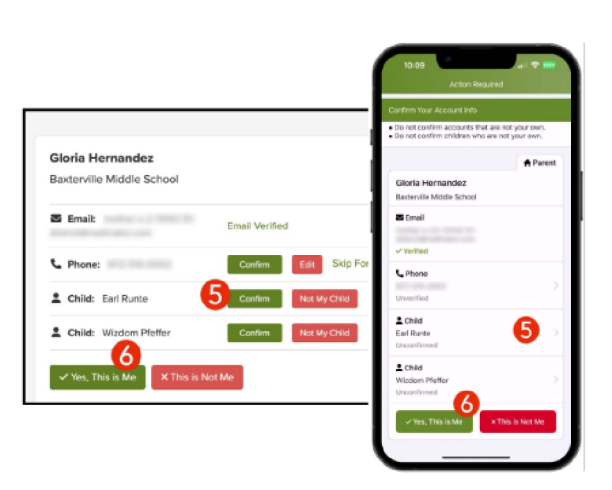

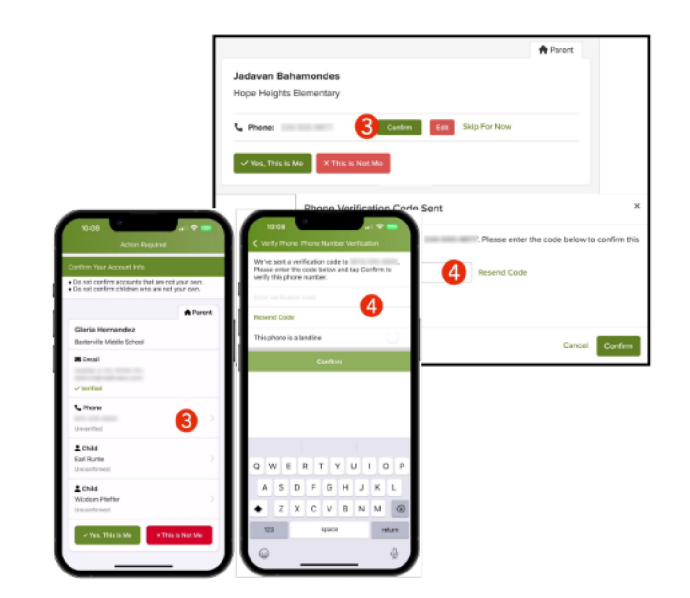

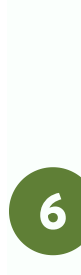

Confirme su(s) hijo(s) haciendo clic en Confirmar. Utilice No es mi hijo si un niño de la lista no está asociado a su cuenta.

 Seleccione Sí, soy yo cuando haya confirmado su información de contacto y los niños asociados a su cuenta.

- ¿Nombre mal escrito? ¿Correo electrónico o número de teléfono incorrectos?
- ¿Falta un niño en su cuenta?

Póngase en contacto con la escuela de su hijo para actualizar esta información

Una vez que haya iniciado sesión en ParentSquare, podrá acceder a módulos de aprendizaje a su propio ritmo, recursos en vídeo y artículos de ayuda que le ayudarán a utilizar ParentSquare.

Haga clic en ? (Ayuda) para obtener ayuda o la información de contacto de su escuela.

Seleccione Artículos de ayuda para aprender a utilizar ParentSquare.

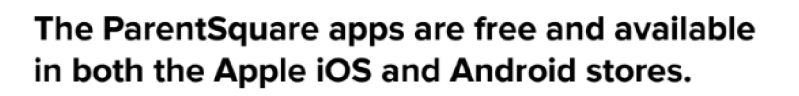

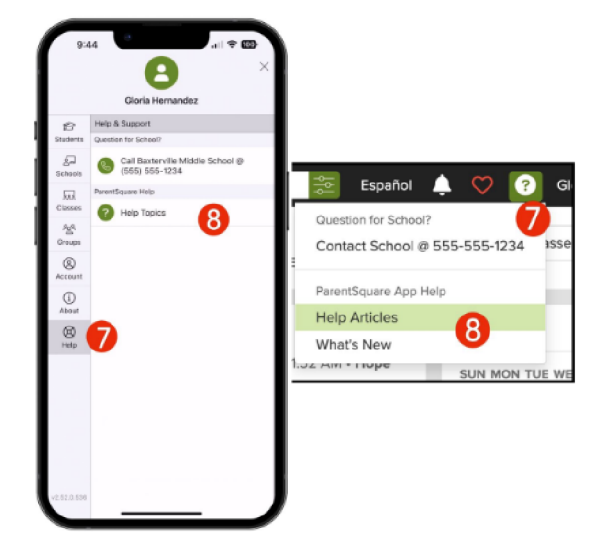

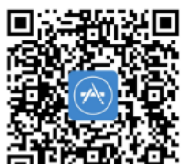

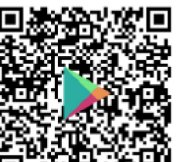

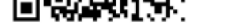

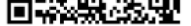